## Upgrade Androidu u tabletu iGET SCHOOL N9C

## **UPOZORNĚNÍ:**

Provedením upgradu dojde ke smazání původního nastavení a dat v tabletu. Upgrade provádíte na vlastní zodpovědnost.

Vždy mějte připojený tablet do elektrické sítě.

Upgrade lze provádět pouze v počítači s Windows XP a Windows 7!

V ostatních OS nemusí být nalezeny ovladače upgradovacím programem.

## POSTUP UPGRADE:

- 1) Stáhněte si Android z webu <u>www.iget.eu</u> a rozbalte stažený archiv v PC.
- 2) Stáhněte si aktualizační aplikaci Factory Tool z webu <u>www.iget.eu</u> a rozbalte stažený archiv v PC.
- 3) Ve složce RK3026\_PACKAGE\_V1.1 CZ spusťte rozbalený soubor FactoryTool.exe.
- 4) Otevře se vám hlavní okno programu

| Firmware Sp                                                                                                    | ustit 🔘 Upgradovat 🛛 | 🔿 Obnovit | Demo 📢                                                                                                    | Jazyk 🔶                                                                                                    | Exit                                                                                                    |                |
|----------------------------------------------------------------------------------------------------|----------------------|-----------|----------------------------------------------------------------------------------------------------|----------------------------------------------------------------------------------------------------|----------------------------------------------------------------------------------------------------|----------------|
| Firmware                                                                                                    |                      |           | Firmw<br>Loade                                                                                                    | vare Ver:<br>er Ver:                                                                                                    |                                                                                                    |                |
| Demo:                                                                                                    |                      |           | Chip:                                                                                                    |                                                                                                    |                                                                                                    | 1              |
| Device List                                                                                                    | Device Type          | ID        | Wizard:                                                                                                    |                                                                                                    |                                                                                                    |                |
| Image: Section 2016   Image: Section 2017     Image: Section 2017   Image: Section 2017     Image: Section 2017   Image: Section 2017 <td></td> <td></td> <td>I. Fripojte 0.<br/>2. Klikněte T<br/>3. Vyberte Up<br/>Spusti, tlaž<br/>4. když svítí<br/>a neodpojují<br/>5. Po skonšen<br/>ID</td> <td>Dpagel do poe'ta<br/>a tlaétko Finwar<br/>gradovat nebo Ohn<br/>'tko bude svitit :<br/>zelené světlo, pi<br/>e ho.<br/>ú aktualizace, ho<br/>Result</td> <td>ce.<br/>ce a najděte firmw<br/>ovit a klikněte na<br/>zeleně.<br/>ipojte kabel do za<br/>odpojte.<br/><b>Time</b></td> <td>are.<br/>Fizeni</td> |                      |           | I. Fripojte 0.<br>2. Klikněte T<br>3. Vyberte Up<br>Spusti, tlaž<br>4. když svítí<br>a neodpojují<br>5. Po skonšen<br>ID | Dpagel do poe'ta<br>a tlaétko Finwar<br>gradovat nebo Ohn<br>'tko bude svitit :<br>zelené světlo, pi<br>e ho.<br>ú aktualizace, ho<br>Result | ce.<br>ce a najděte firmw<br>ovit a klikněte na<br>zeleně.<br>ipojte kabel do za<br>odpojte.<br><b>Time</b> | are.<br>Fizeni |
| ID:                                                                                                    | ID:                  |           | ID:                                                                                                    |                                                                                                    | ID:                                                                                                    | Ŧ              |
| ID:                                                                                                    | ID:                  |           | ID:                                                                                                    |                                                                                                    | ID:                                                                                                    |                |
| ID:                                                                                                    | ID:                  |           | ID:                                                                                                    |                                                                                                    | ID:                                                                                                    |                |

5) Klikněte na tlačítko Firmware a vyberte stažený img soubor.

| Firmware Spustit © Upgradovat © Obnovit           | Demo 😽 Jazyk 🄶 Exit |  |
|---------------------------------------------------|---------------------|--|
| Firmware Y:\RK3026_PACKAGE_V1.1 CZ\N9C no apk.img | Firmware Ver:4.2.02 |  |
|                                                   | Loader Ver:2.09     |  |
| Demo:                                             | Chip:RK302A         |  |
|                                                   | w:].                |  |

6) Klikněte na tlačítko Spustit. Doposud červená dioda nyní zezelená.

| FactoryTool v1.1                                  |                     |  |
|---------------------------------------------------|---------------------|--|
| Firmware Stop © Upgradovat 🔿 Obnovit              | Demo Jazyk 🔶 Exit   |  |
| Firmware Y:\RK3026_PACKAGE_V1.1 CZ\N9C no apk.img | Firmware Ver:4.2.02 |  |
|                                                   | Loader Ver:2.09     |  |
| Demo:                                             | Chip:RK302A         |  |

- 7) Připojte tablet do napájení. Připojte USB konektor propojovacího kabelu do počítače a druhý konec do microUSB konektoru v tabletu.
- 8) Stiskněte tlačítko Volume (+) a držte zmáčknuté.
- 9) Dlouze zmáčkněte tlačítko pro zapnutí tabletu.
- 10) Program detekuje připojený tablet a začne provádět upgrade Androidu. Průběh lze sledovat pod prvním ID. Nejdříve se Android stáhne, pak zkontroluje a následně nahraje.

| irmware C. PN ERGELWSCUM | ec no apr. mg |       |      | Loade         | r Ver:2.09        |                                   |        |
|--------------------------|---------------|-------|------|---------------|-------------------|-----------------------------------|--------|
| emo:                     |               |       |      | Chip:         | RK302A            |                                   | /      |
| Device List              | Device Type   | ID    |      | Wizard:       | CP 1-1-1 1        |                                   |        |
| 🗉 🕎 My Computer          |               |       |      | 2.Klikněte r  | a tlačítko Firmw  | are a najd <sup>ě</sup> te firmw: | are.   |
| RootHub20                |               |       |      | 3. Vyberte Up | ogradovat nebo Ob | novit a klikn <sup>ě</sup> te na  |        |
| Port[1]                  | Hub           | 2-1   |      | 4.když svítí  | zelené světlo,    | připojte kabel do za              | fízení |
|                          | Loader        | 2-1-1 |      | a neodpojujt  | e ho.             |                                   |        |
| Port[2]                  |               |       |      | o.ro skoncen  | , aktualizace, n  | o odpojte.                        |        |
| Port[3]                  |               |       |      |               |                   |                                   |        |
| Port[4]                  |               |       | -    |               |                   | 1                                 |        |
| Port[5]                  |               |       | 11   | ID            | Result            | Time                              |        |
| Port[6]                  |               |       | - 11 |               |                   |                                   |        |
| Port[2]                  |               |       | -    |               |                   |                                   |        |
| HUB D HUL LOO            |               |       | -    |               |                   |                                   |        |
| HVB D-+(1)               | 11.1          |       | - 1  |               |                   |                                   |        |
| Port[1]                  | HUD           | 1-1   |      |               |                   |                                   |        |
| Port[1]                  |               |       | - [  |               |                   |                                   |        |
| Policizj                 |               |       |      |               |                   |                                   |        |
| Port[3]                  |               |       |      |               |                   |                                   |        |
| Port[4]                  |               |       |      |               |                   |                                   |        |
| Port[6]                  |               |       | -    |               |                   |                                   | -      |
| ID:2-1-1                 | ID:           |       |      | ID:           |                   | ID:                               |        |
| Download                 |               |       |      |               |                   |                                   |        |
|                          | 1             |       |      |               |                   |                                   |        |
| ID:                      | ID:           |       |      | ID:           |                   | ID:                               |        |
|                          |               |       |      |               |                   |                                   |        |
|                          |               |       |      | ID:           |                   | ID:                               |        |

11) Po skončení upgrade bude tablet automaticky restartován. Nyní můžete tablet odpojit z počítače.

V případě, že počítač nedetekuji správně tablet a bude se ptát na ovladače, najdete je ve složce: RK3026\_PACKAGE\_V1.1 CZ\Driver\x86

 Ve Windows případně jiném operačním systému se vám objeví ikona znázorňující, že byl nalezen nový hardware. Pro zařízení je třeba manuálně nainstalovat ovladače, které se nachází ve složce: RK3026\_PACKAGE\_V1.1 CZ\Driver\x86\\*.\* pro jednotlivé systémy.

## **UPOZORNĚNÍ:**

Ovladače jsou určeny hlavně pro 32-bitové systémy, v 64-bitových systémech nemusí být funkční!

2) Vyberte Instalovat ze seznamu či daného umístění (pro zkušeného uživatele) a klikněte na tlačítko Další.

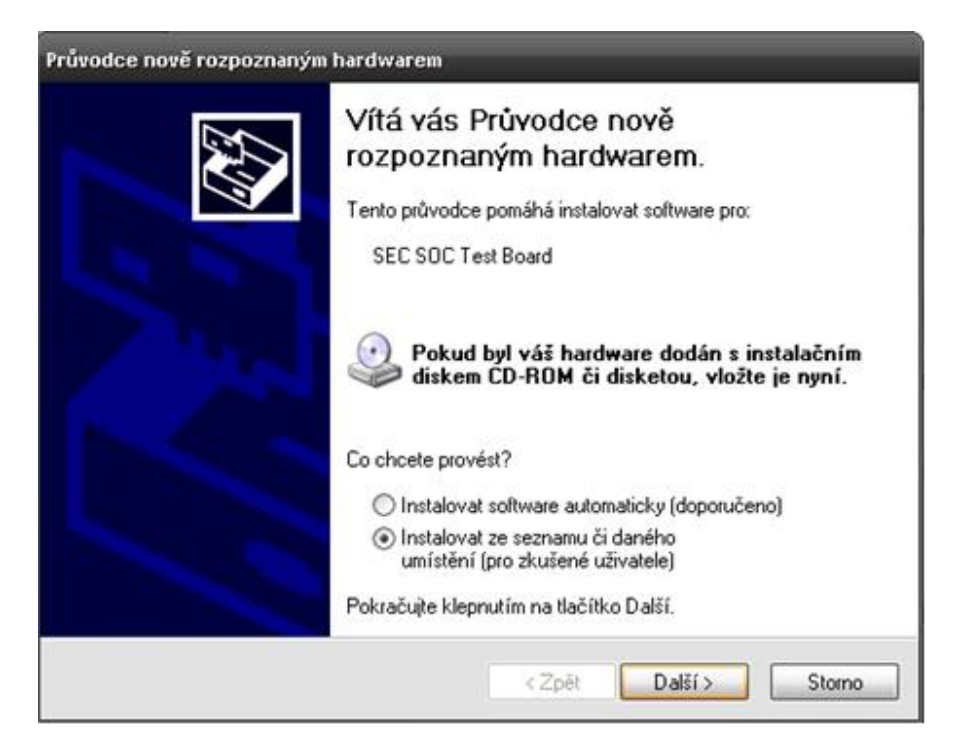

3) Najděte složku RK3026\_PACKAGE\_V1.1 CZ\Driver\x86\\*.\*.

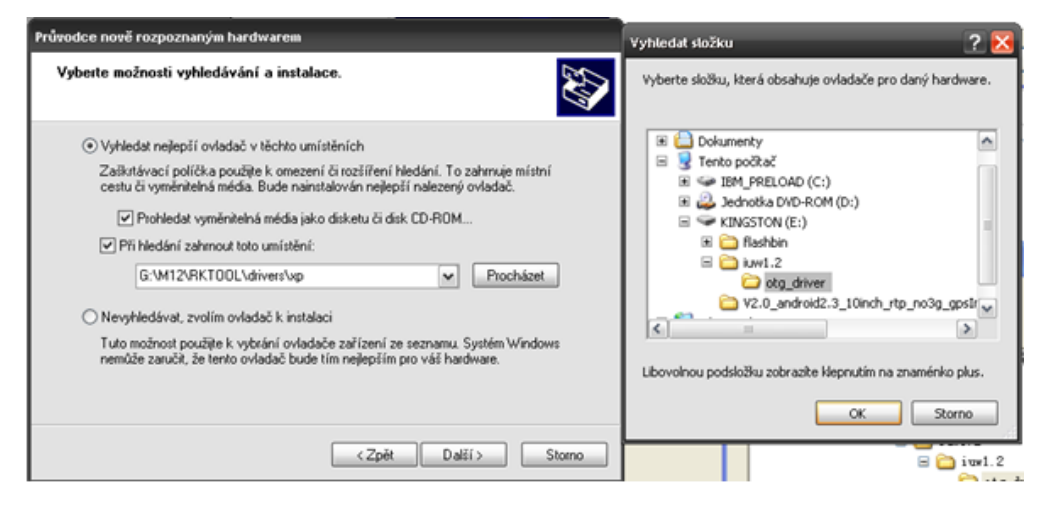

4) Zvolte soubor rockusb.sys pro daný používaný operační systém.

| Najít soubor          |                |                         |   |     |      | ? 🔀     |
|-----------------------|----------------|-------------------------|---|-----|------|---------|
| Oblast hledání:       | 🚞 otg_driver   |                         | ~ | G 🦻 | بي 🥙 |         |
| Poslední<br>dokumenty | c secbulk.sys  |                         |   |     |      |         |
| Plocha                |                |                         |   |     |      |         |
| Dokumenty             |                |                         |   |     |      |         |
| Tento počítač         |                |                         |   |     |      |         |
|                       | Název souboru: | secbulk.sys             |   |     | ~    | Otevřít |
| Místa v síti          | Soubory typu:  | SECBULK.sys;SECBULK.sy_ |   |     | ~    | Storno  |

5) Klikněte na tlačítko Otevřít.

| Průvodce nově rozpoznaný                                                                       | ůvodce nově rozpoznaným hardwarem                                        |                 |                            |  |  |  |
|------------------------------------------------------------------------------------------------|--------------------------------------------------------------------------|-----------------|----------------------------|--|--|--|
| V níže uvedeném sezna                                                                          | V níže uvedeném seznamu vyberte položku, která nejlépe odpovídá hardwaru |                 |                            |  |  |  |
| SEC SOC Tes                                                                                    | t Board                                                                  |                 |                            |  |  |  |
| opis                                                                                           | Verze                                                                    | Výrobce         | Umístění                   |  |  |  |
| SEC SOC Test Board                                                                             | Neznámý                                                                  | SEC, SYSTEM LSI | c:\windows\inf\secbulk.inf |  |  |  |
| SEC SOC Test Board                                                                             | Neznámý                                                                  | SEC, SYSTEM LSI | c:\windows\inf\oem5.inf    |  |  |  |
| <                                                                                              |                                                                          | 111             | >                          |  |  |  |
| Tento ovladač není digitálně podepsán. Zde se dozvíte, proč je podepisování ovladačů důležité. |                                                                          |                 |                            |  |  |  |
|                                                                                                |                                                                          | < 2pet          | Datsi > Storno             |  |  |  |

4) Pokud byl ovladač naistalován správně, obdélník dole v programu zezelená a potvrdí tak spojení s tabletem. Pokud obdélník nezezelená, připojte tablet ještě jednou dle výše uvedeného postupu. Tímto je připojení tabletu a instalace ovladačů kompletní.